### **Convention of States**

## TelePatriot

The Call that Helps Save the Country

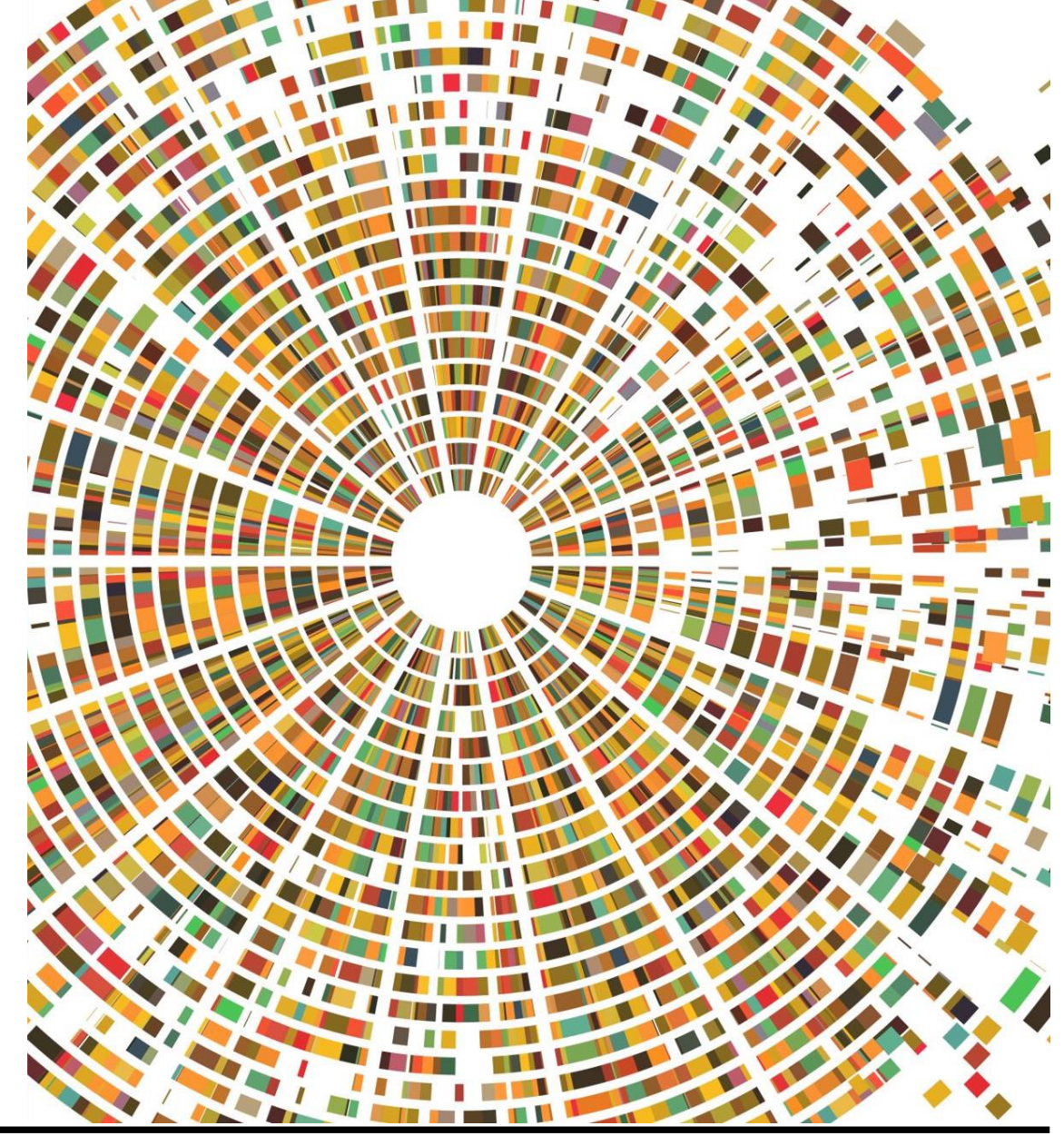

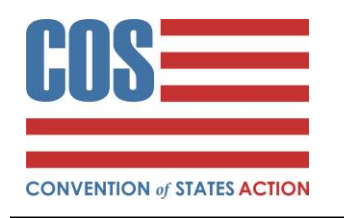

## The Tool

TelePatriot App on your Phone

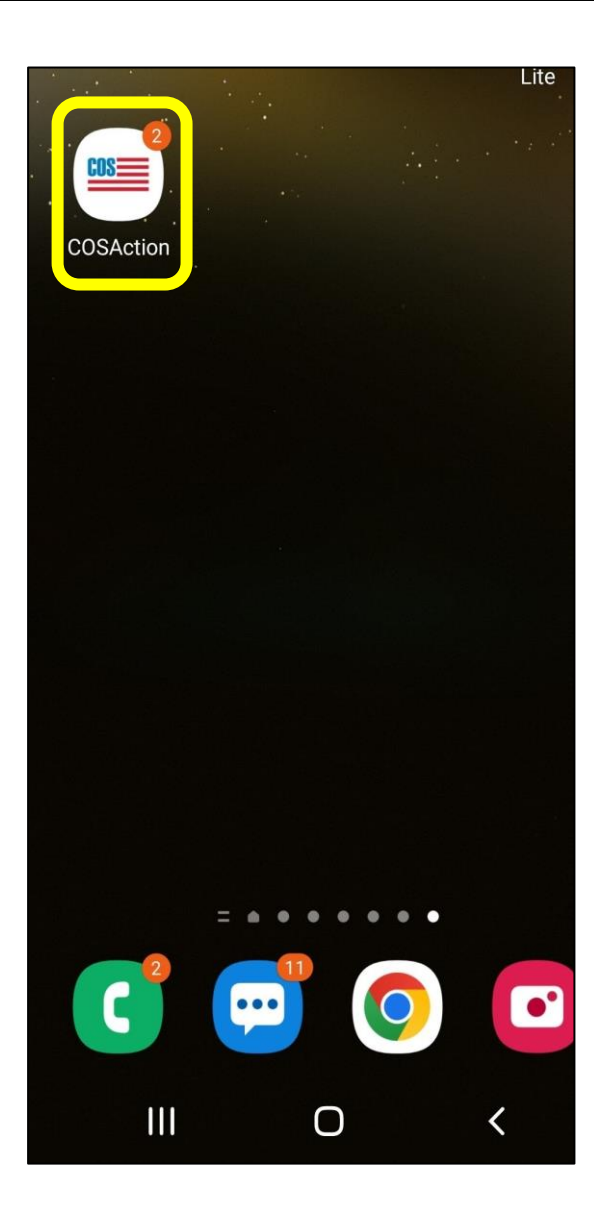

## TelePatriot Missions are one way we can influence the PROCESS

School Board Elections – Get Out the Vote (GOTV) – Support to Legislators Call your legislator to support COS Mission

## The Call

The Easiest Part of all!

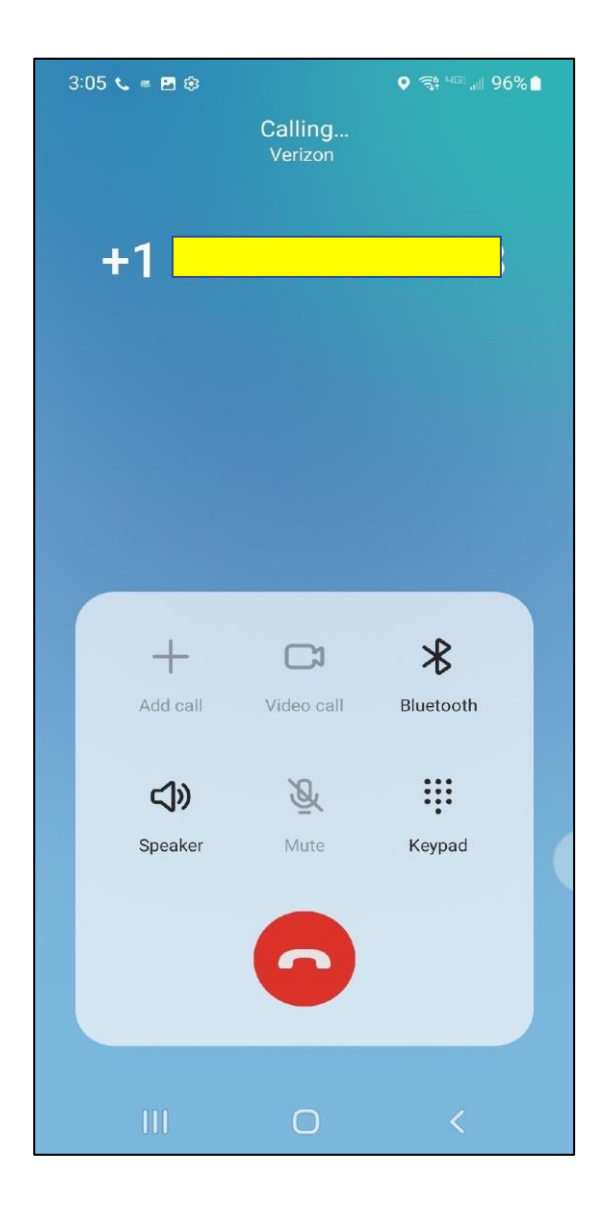

This is the screen you will see when you open the COSA App.

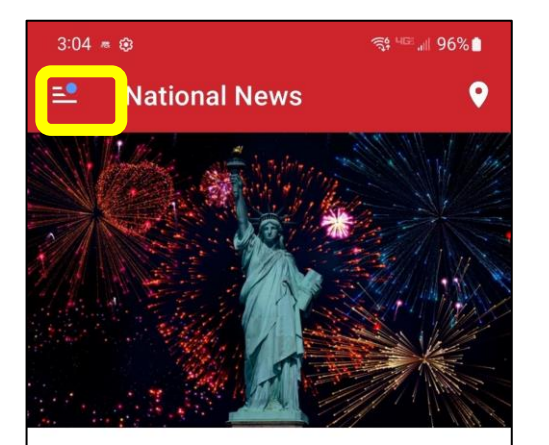

#### An Open Letter to the States ~ America's Future Depends on Your Leadership

Published in <u>Blog</u> on July 02, 2022 by Heid Workman

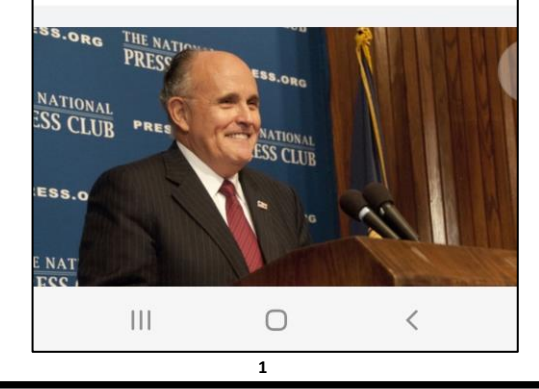

Once app is opened, Click on 'TelePatriot'

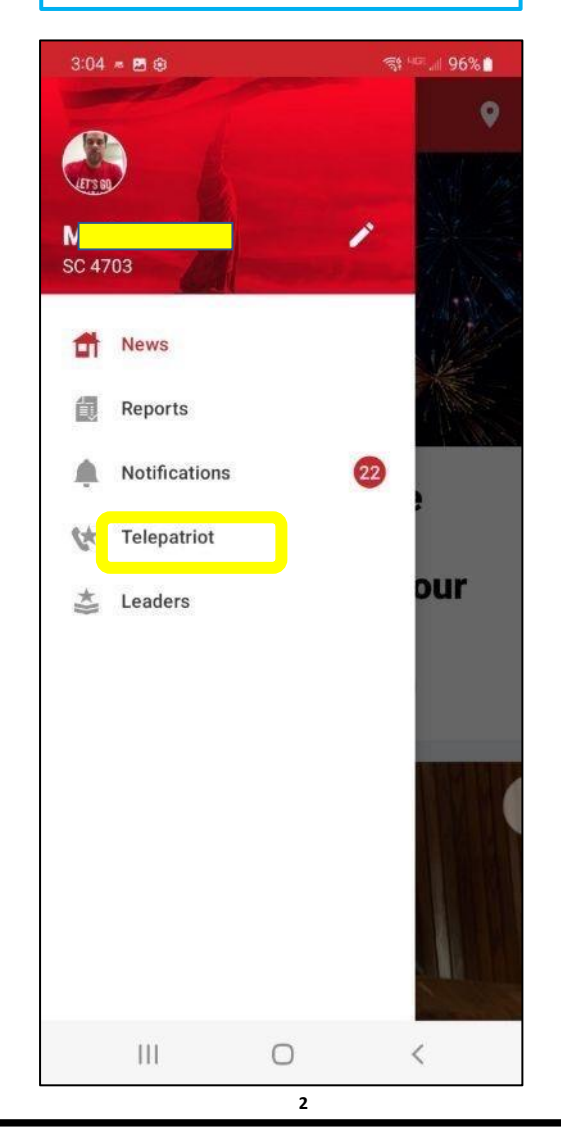

Select your 'mission'.

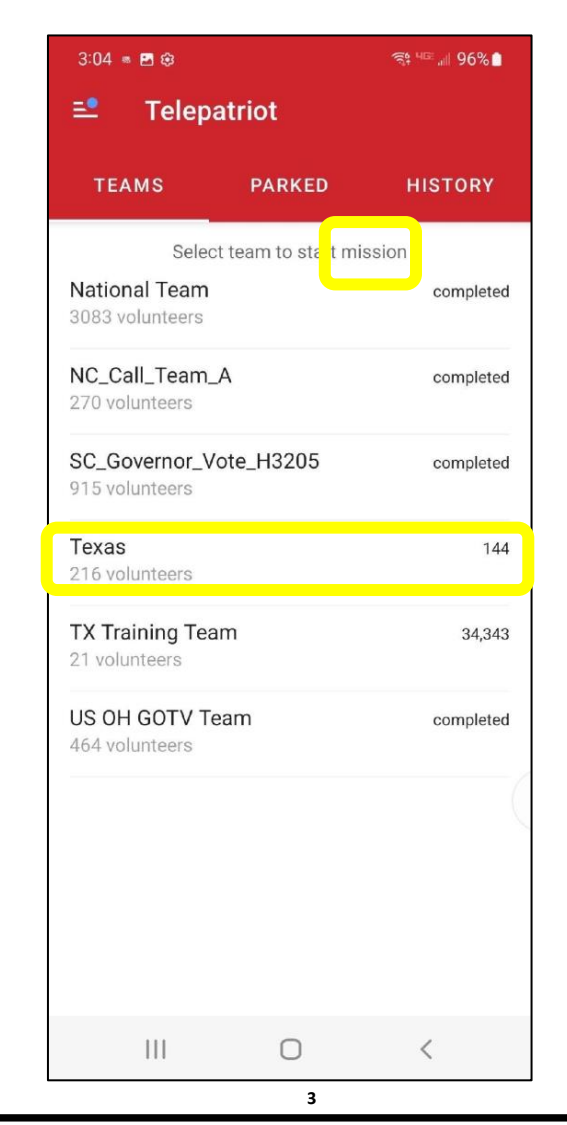

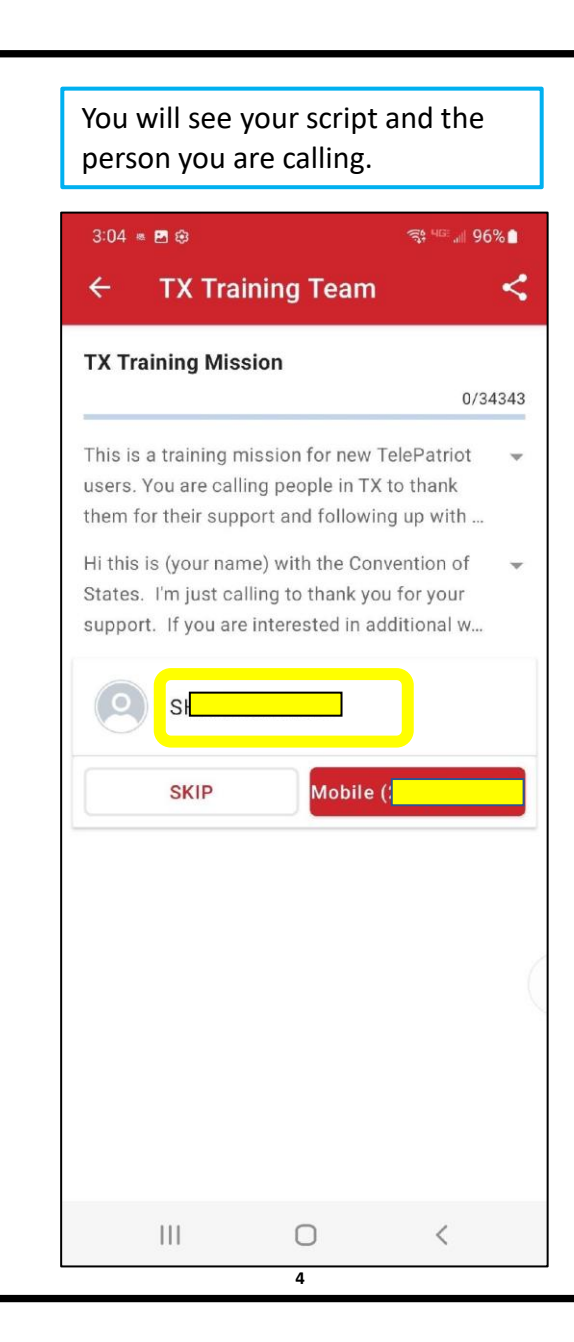

#### Make your call. 3:05 📞 🕷 🖬 😂 +1 + $\ast$ CJ Add call Video call Bluetooth Q .... **(**) Speaker Keypad 5

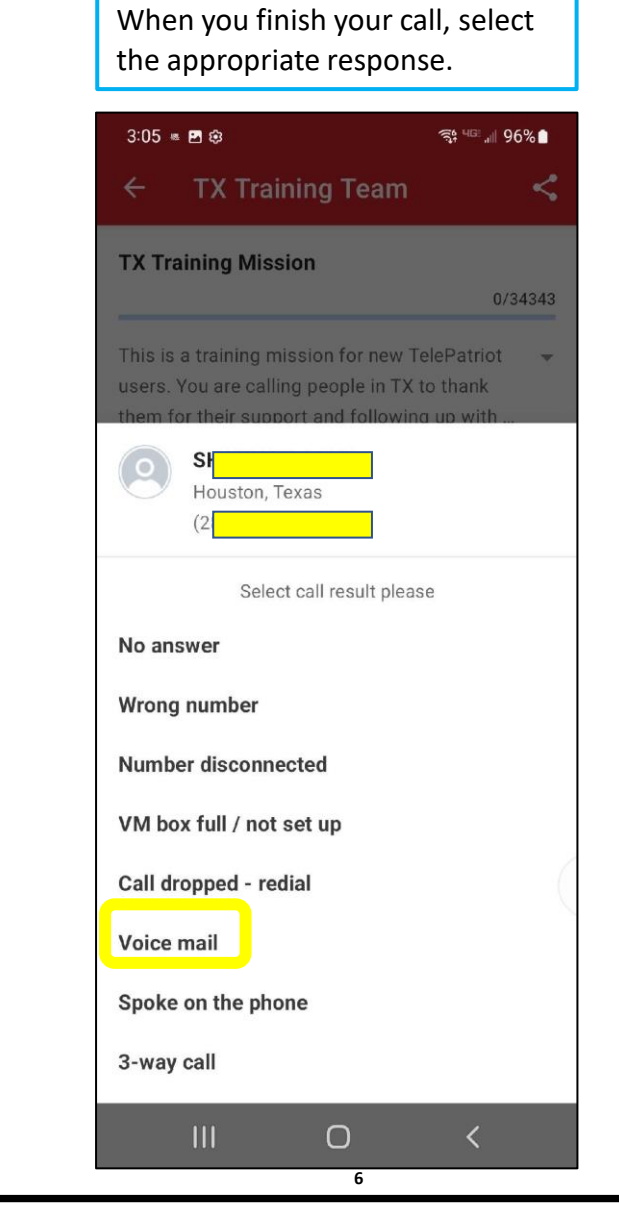

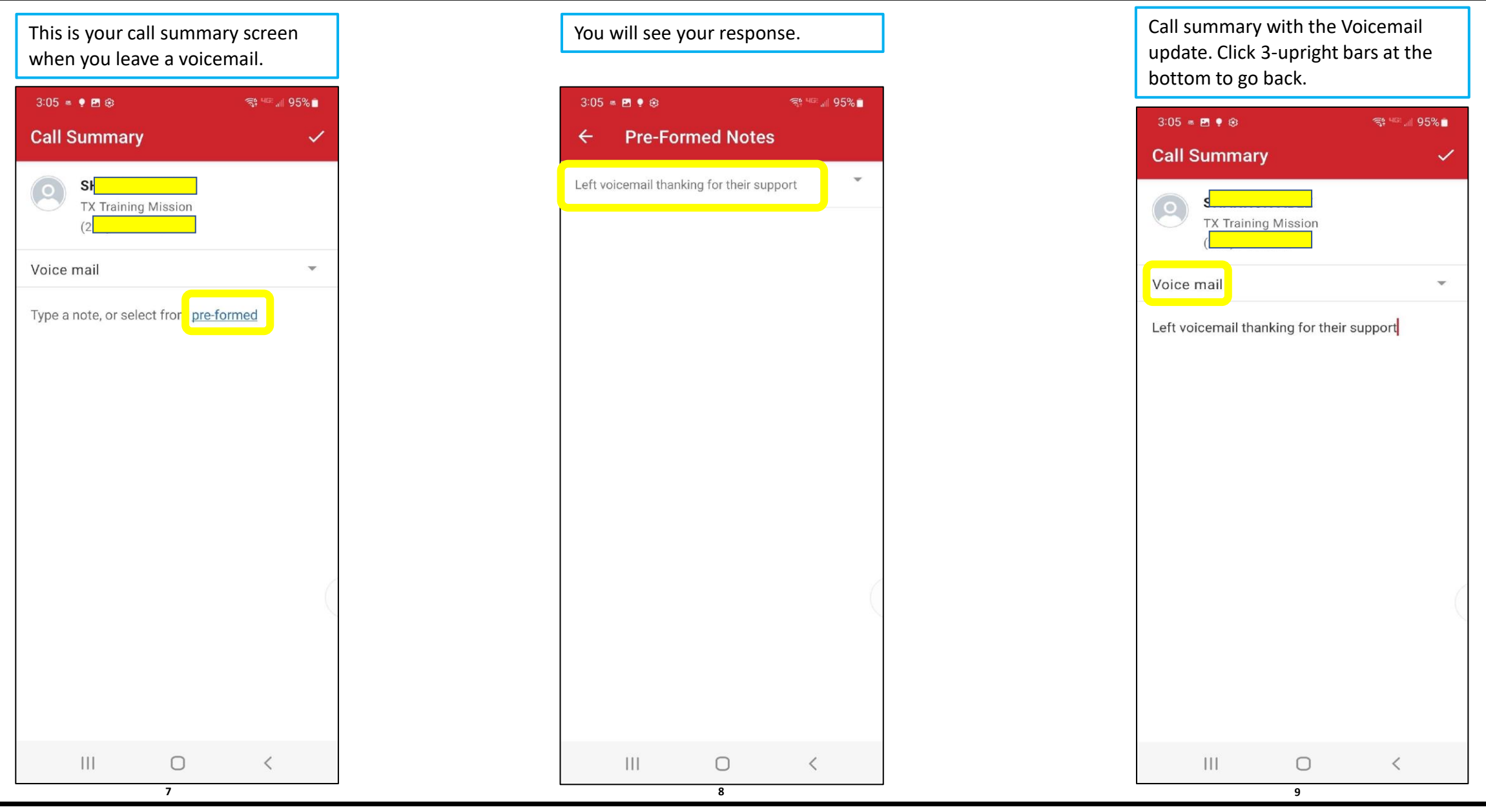

# The Follow up

- There are ways to provide Follow up a voice mail is left in conjunction with the call when you reach the voice mail instead of a person.
- To send the other Follow up, go back to History and select the number you wish to send follow up to. This can be done one call at a time or multiple calls at once after you have left your messages/spoken to people.
- When you click on the number, you will see the Add Follow up Message Email or Text.

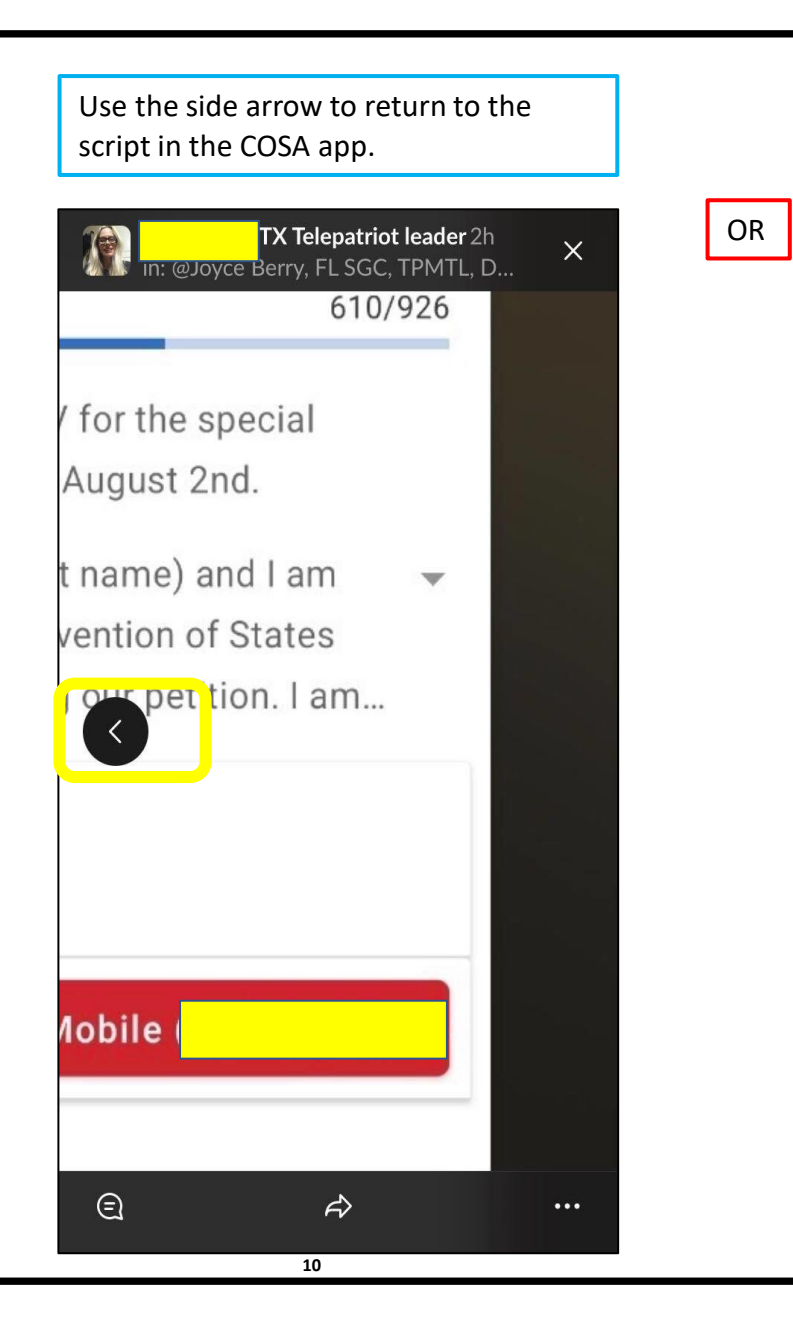

Use the triple-bar the bottom to return to the script in the COSA app. Speaker M 11

Select 'History' to add Follow-up to your call.

| 3:04 = 🖬 🏟                              |                      | বাং 🖙 💷 🥑 🔴 |  |
|-----------------------------------------|----------------------|-------------|--|
| ■ Telepatriot                           |                      |             |  |
| TEAMS                                   | PARKED               | HISTORY     |  |
| Selec                                   | ct team to start mis | ssion       |  |
| National Team<br>3083 volunteers        |                      | completed   |  |
| NC_Call_Team_<br>270 volunteers         | A                    | completed   |  |
| SC_Governor_V<br>915 volunteers         | /ote_H3205           | completed   |  |
| Texas<br>216 volunteers                 |                      | 144         |  |
| <b>TX Training Tea</b><br>21 volunteers | am                   | 34,343      |  |
| US OH GOTV T<br>464 volunteers          | eam                  | completed   |  |
|                                         |                      |             |  |
| 111                                     | 0                    | <           |  |
|                                         | 12                   |             |  |

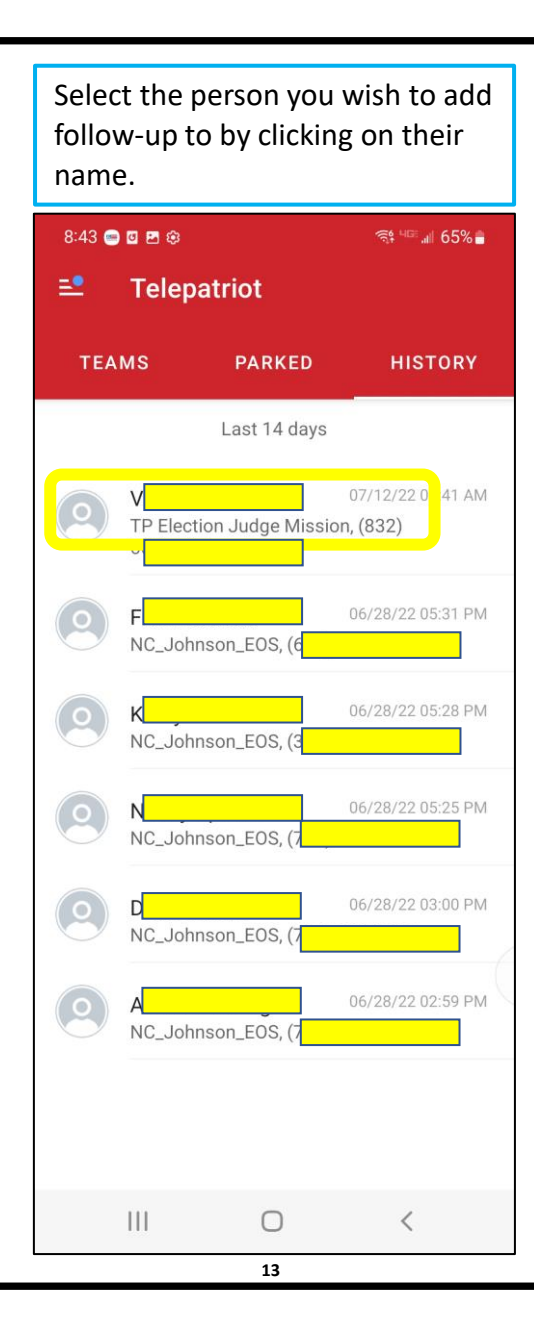

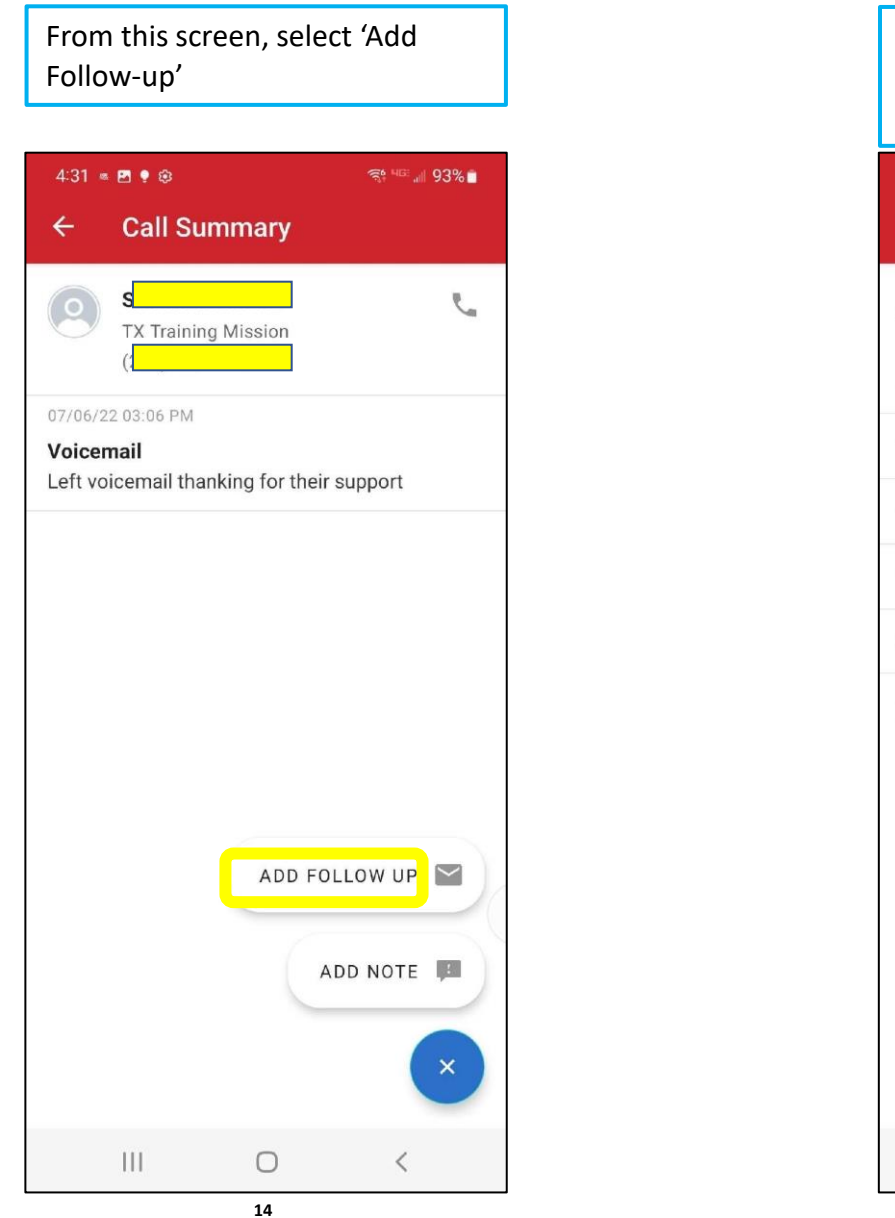

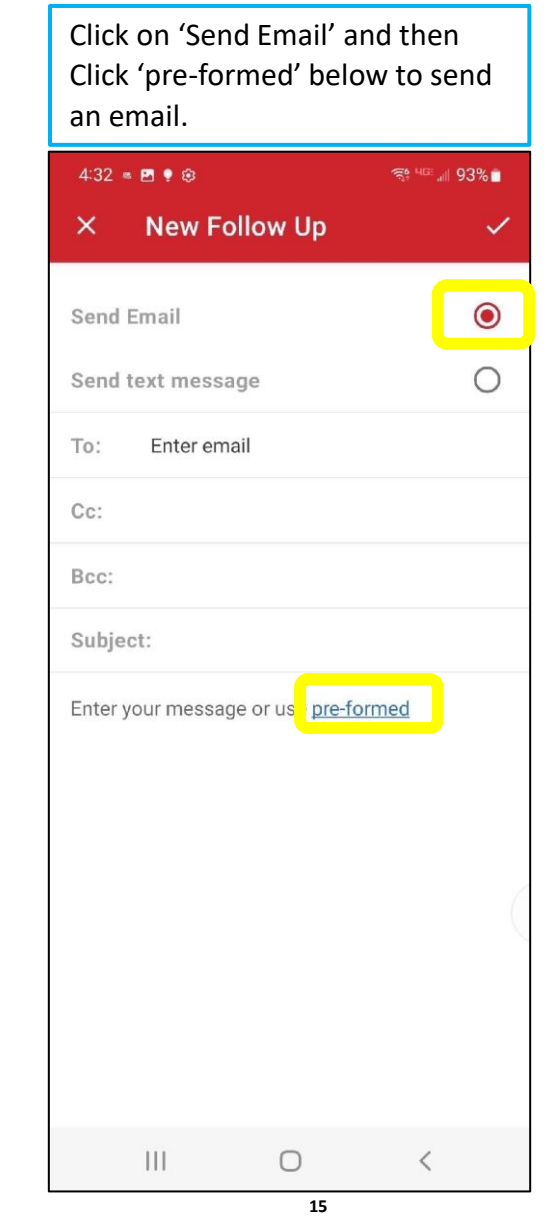

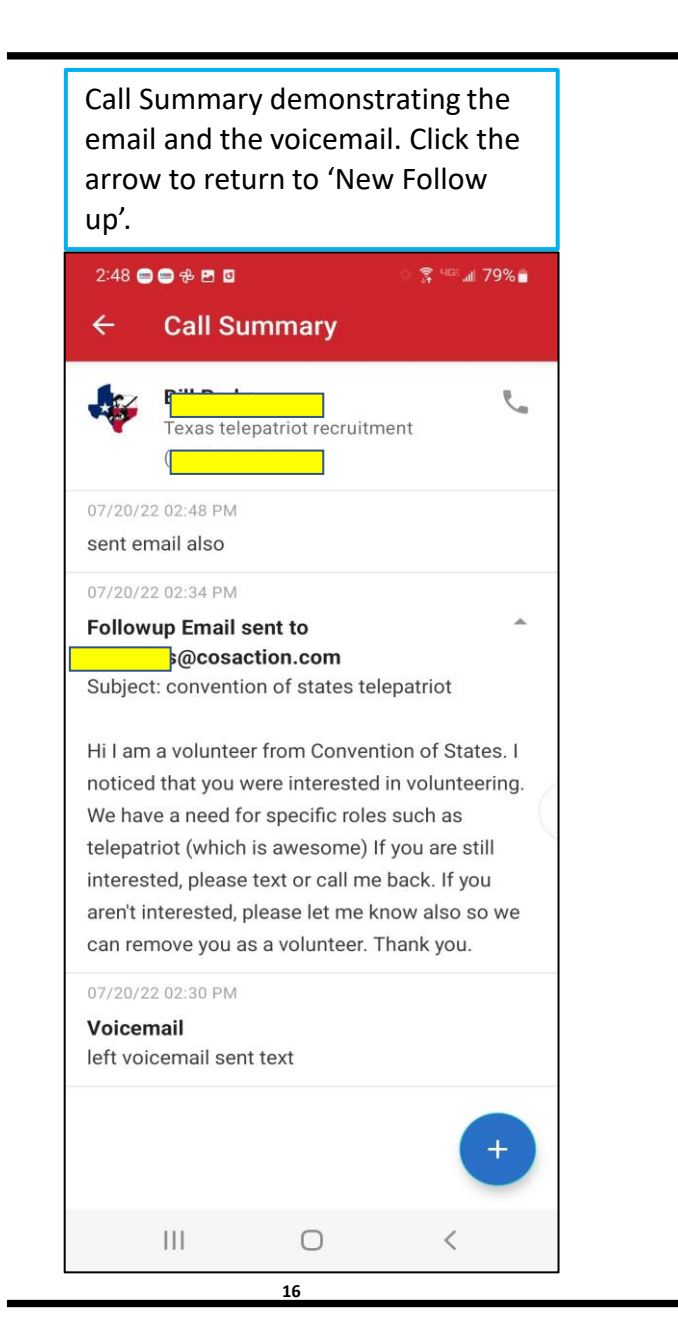

Select 'Send text message' and then 'pre-formed' below to send text message.

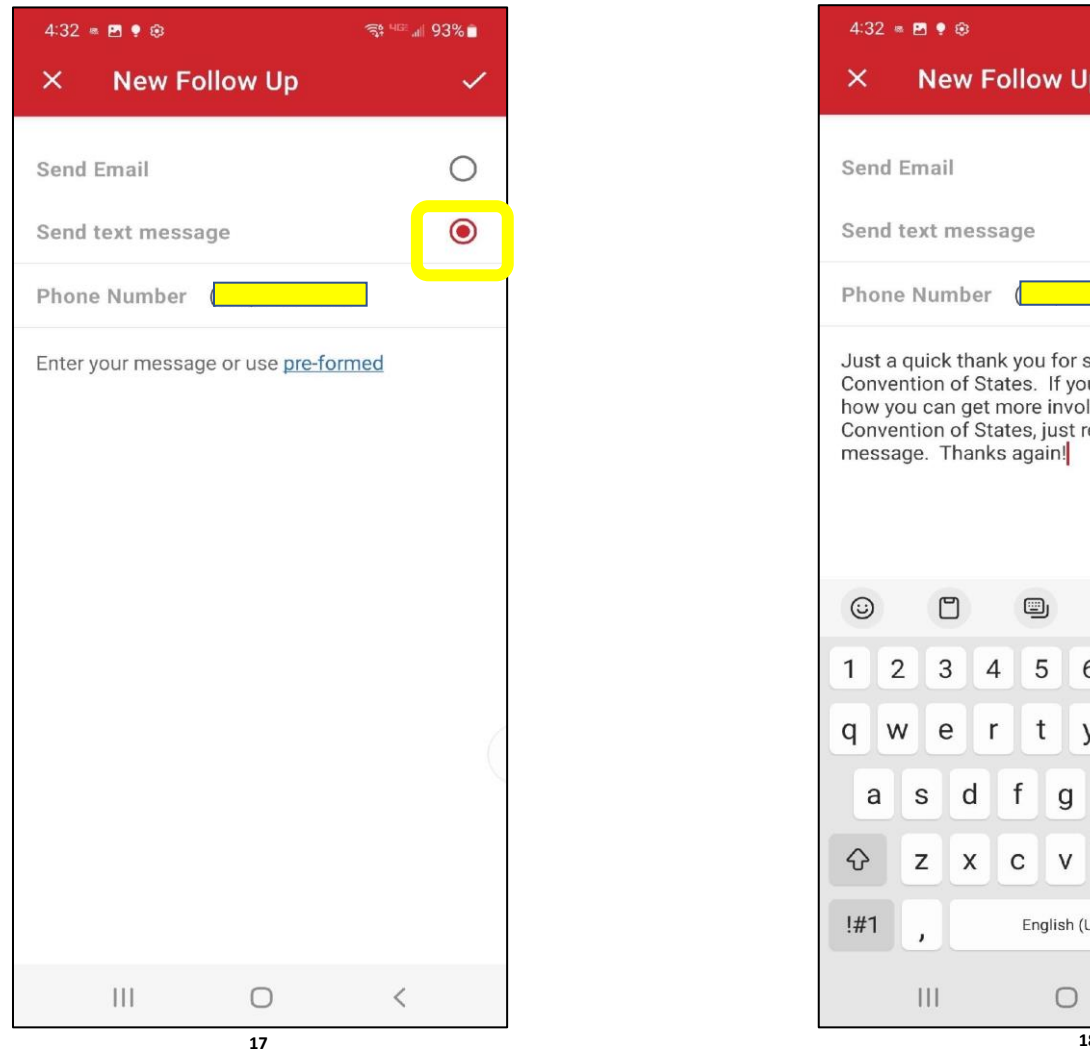

This is the text you will send. Click the 'send' arrow.

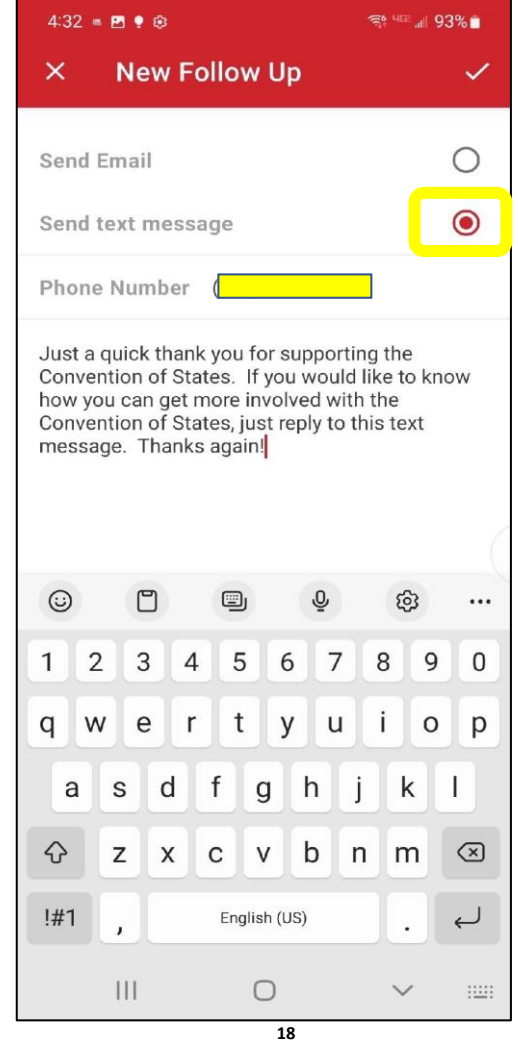

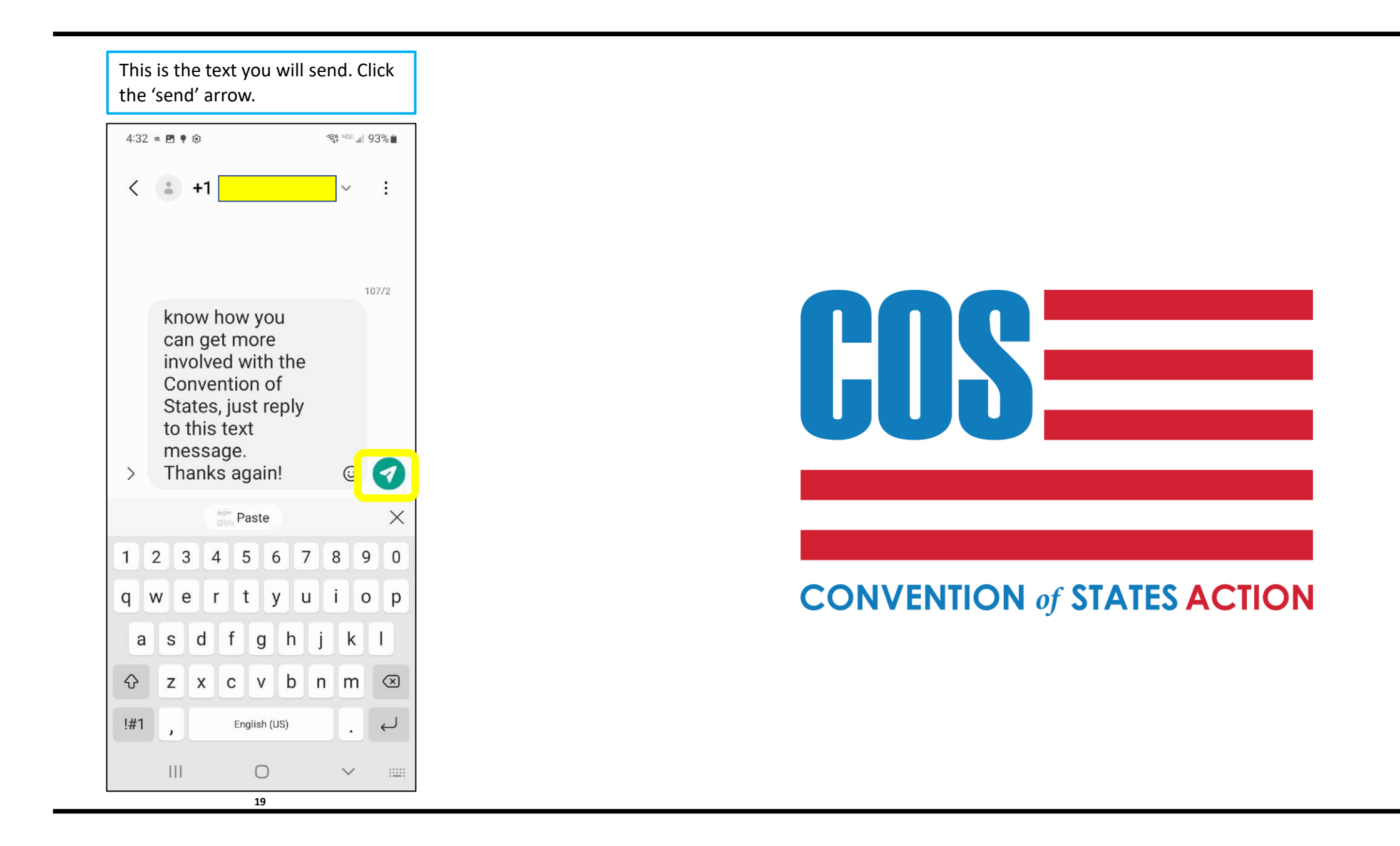

### **TelePatriot Housekeeping**

• Be kind to other TelePatriots

### General Housekeeping Rules

- Make your notes clearly state your communication intent
- Unless the mission requests two attempts, remove from queue if the user is busy, not available or no answer

## Tags

- Tags are required for some missions
- If a tag is required, select 'Assign tags'
- Select Tag Number

Remove from queue...

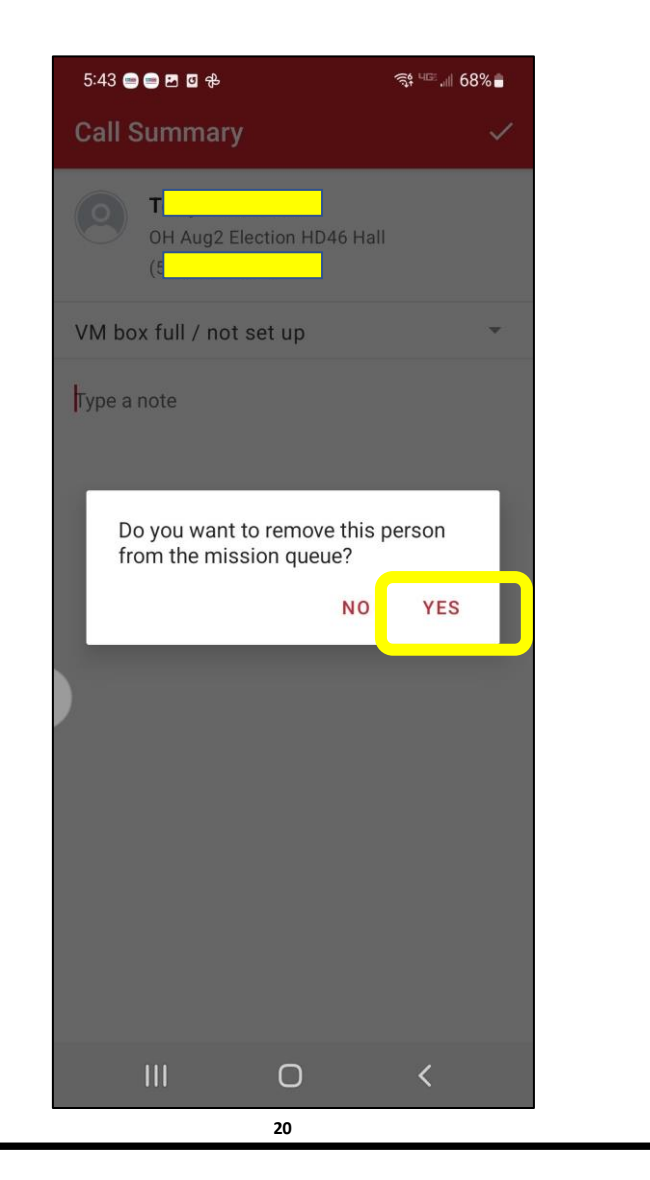

If a tag is required select 'Assign Tags'

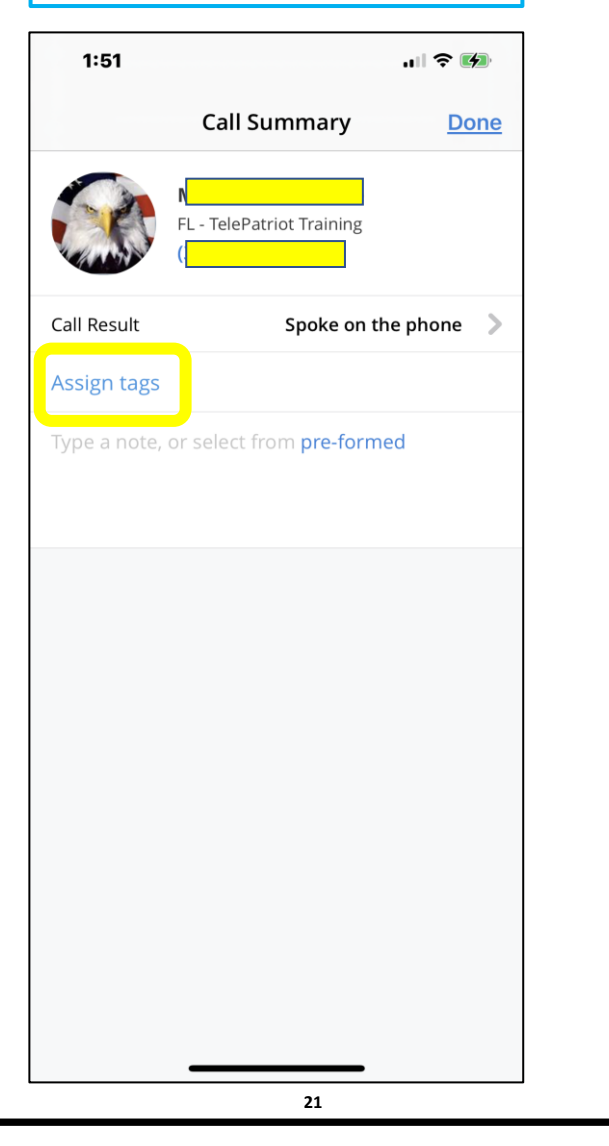

Click on the tag number to select.

| 1:52         |      |      |
|--------------|------|------|
| Call Summary | Tags | Done |
| 08807        |      | ~    |
|              |      |      |
|              |      |      |
|              |      |      |
|              |      |      |
|              |      |      |
|              |      |      |
|              |      |      |
|              |      |      |
|              |      |      |
|              |      |      |
|              |      |      |
|              |      |      |
|              |      |      |
|              |      |      |

22

### Success!!!

• You have DONE it! You have made a TelePatriot Call!

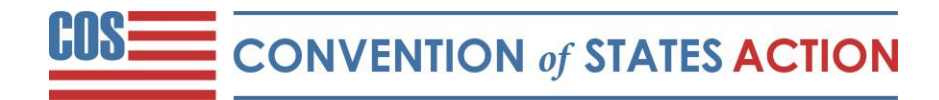